## **OnTarget Mobile Site**

From any mobile device use the following website: <u>https://ontargetclinical.com</u>

| •                                                               |  |
|-----------------------------------------------------------------|--|
| Username                                                        |  |
| Password                                                        |  |
| Company                                                         |  |
| LOGIN                                                           |  |
| Full Site                                                       |  |
| Enter in the same<br>username and password<br>as usual to login |  |
|                                                                 |  |

Once logged in, the scheduled shifts within a two-week window from the current day will display; one week prior and one week ahead.

- Shifts that are greyed out and with a green checkmark are linked to signed notes.
- Shifts that are not greyed out and without green checkmark are linked to unsigned notes.
- Shifts that are highlighted in yellow are NOT linked to notes.

|                                                                  | •                                                                            |                                                                   |
|------------------------------------------------------------------|------------------------------------------------------------------------------|-------------------------------------------------------------------|
| 1                                                                | Caregiver Schedule ≡                                                         |                                                                   |
|                                                                  | Thu 02/22/18                                                                 |                                                                   |
| Scheduled shifts with completed & signed notes                   | 8:00am Client: Johnny B Cool<br>12:00pm Service: ResSup   YM850   03/31/2018 |                                                                   |
| indicated by green check mark                                    | Fri 02/23/18                                                                 |                                                                   |
|                                                                  | 8:00am Client: Johnny B Cool<br>12:00pm Service: ResSup   YM850   03/31/2018 |                                                                   |
|                                                                  | 3:00pm Client: Johnny B Cool<br>5:00pm Service: CLS   T2013   03/31/2018     |                                                                   |
|                                                                  | Mon 02/26/18                                                                 |                                                                   |
|                                                                  | 8:00am Client: Johnny B Cool<br>12:00pm Service: ResSup   YM850   03/31/2018 | Scheduled shifts linked to notes<br>but the note has not yet been |
|                                                                  | 3:00pm Client: Johnny B Cool<br>5:00pm Service: CLS   T2013   03/31/2018     | signed, indicated by lack of green check mark                     |
|                                                                  | Tue 02/27/18                                                                 | <b>0</b>                                                          |
|                                                                  | 8:00am Client: Johnny B Cool<br>12:00pm Service: ResSup   YM850   03/31/2018 |                                                                   |
|                                                                  | Wed 02/28/18                                                                 |                                                                   |
| Scheduled shifts with no notes,<br>indicated by yellow highlight | 8:00am Client: Johnny B Cool<br>12:00pm Service: ResSup   YM850   03/31/2018 |                                                                   |
|                                                                  | 3:00pm Client: Johnny B Cool<br>5:00pm Service: CLS   T2013   03/31/2018     |                                                                   |
|                                                                  | Thu 03/01/18                                                                 |                                                                   |
|                                                                  | 0.00am Olianti Jahnny D Caal                                                 |                                                                   |
|                                                                  | ()                                                                           |                                                                   |

Click on a shift to launch the note.

- Review the time fields. Edit as necessary in order to ensure the time represents actual time worked.
- Click Confirm once time is reviewed and accurate.

| ٥                    |                                  |                      |                                                                          |
|----------------------|----------------------------------|----------------------|--------------------------------------------------------------------------|
| ÷                    | Note                             | =                    |                                                                          |
| Client Cool,         | Johnny B                         |                      |                                                                          |
| Service CLS          | T2013   03/31/2018               |                      |                                                                          |
| Service Dates and Ti | ímes                             |                      |                                                                          |
| Wed 2/28/18          | Start End<br>03:00 PM ▼ 05:00 PM | Duration<br>M▼02:00▼ | <br>If notes are locked to schedules,<br>the only thing editable at this |
| Caregiver Box, S     | Sand                             |                      | screen is the time                                                       |
| Supervisor Kram      | er, Skylar                       |                      |                                                                          |
|                      | CONFIRM                          |                      |                                                                          |
|                      | ()                               |                      |                                                                          |

- All outcomes for that shift's service will display.
- Click on a goal to enter in the Interventions/Assessments.
- The Daily Summary field at the bottom of the goals is optional for entering in significant events that occurred during the shift.

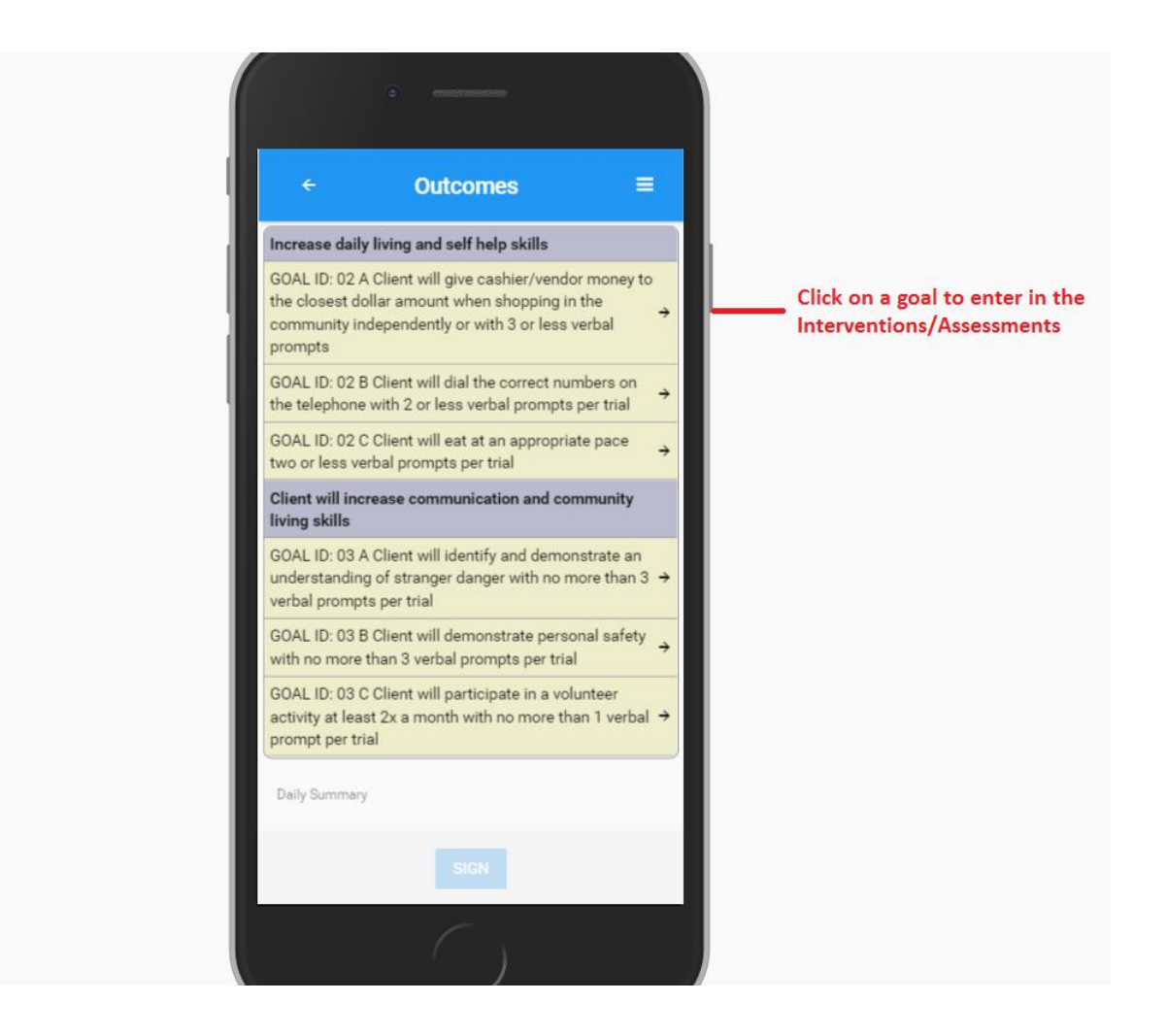

Enter the intervention and assessment keys.

- Click on the intervention to enter the prompt value.
- If assessment rules have been configured for the goal, the assessment keys will auto-populate accordingly.
- If the assessment does not populate, then key accordingly by marking an 'x' in the assessment that defines the outcome.
- Click 'Next Outcome' to navigate to the next goal.

| (°)                                                                                                    |                                    |                                                                      |
|----------------------------------------------------------------------------------------------------|------------------------------------|----------------------------------------------------------------------|
|                                                                                                    |                                    |                                                                      |
| ← Outcome Detail                                                                                                    | =                                  |                                                                      |
| GOAL ID: 02 A Client will give cashier/vend<br>the closest dollar amount when shopping i<br>community independently or with 3 or less<br>prompts | lor money to<br>in the<br>: verbal |                                                                      |
| Override Automatic Assessments                                                                                                    |                                    |                                                                      |
| Independent                                                                                                    | х 👻                                |                                                                      |
| Gesture                                                                                                    | ~                                  |                                                                      |
| Model                                                                                                    | ~                                  |                                                                      |
| Partial Physical Prompt                                                                                                    | ~                                  |                                                                      |
| Full Physical Prompt                                                                                                    | •                                  |                                                                      |
| Non-Applicable                                                                                                    | •                                  |                                                                      |
| Assessment                                                                                                    | Value                              |                                                                      |
| Yes                                                                                                    | х 👻                                |                                                                      |
| Non-Applicable                                                                                                    | •                                  |                                                                      |
| Refused                                                                                                    | ~                                  |                                                                      |
| No                                                                                                    | -                                  | This button will be enabled once the                                 |
| NEXT OUT                                                                                                    | COME >                             | goal has been satisifed with an intervention key, an assessmentn key |
| (                                                                                                    |                                    | and a comment (if required).                                         |

Navigating back to the Outcome screen will show completed goals versus incomplete goals.

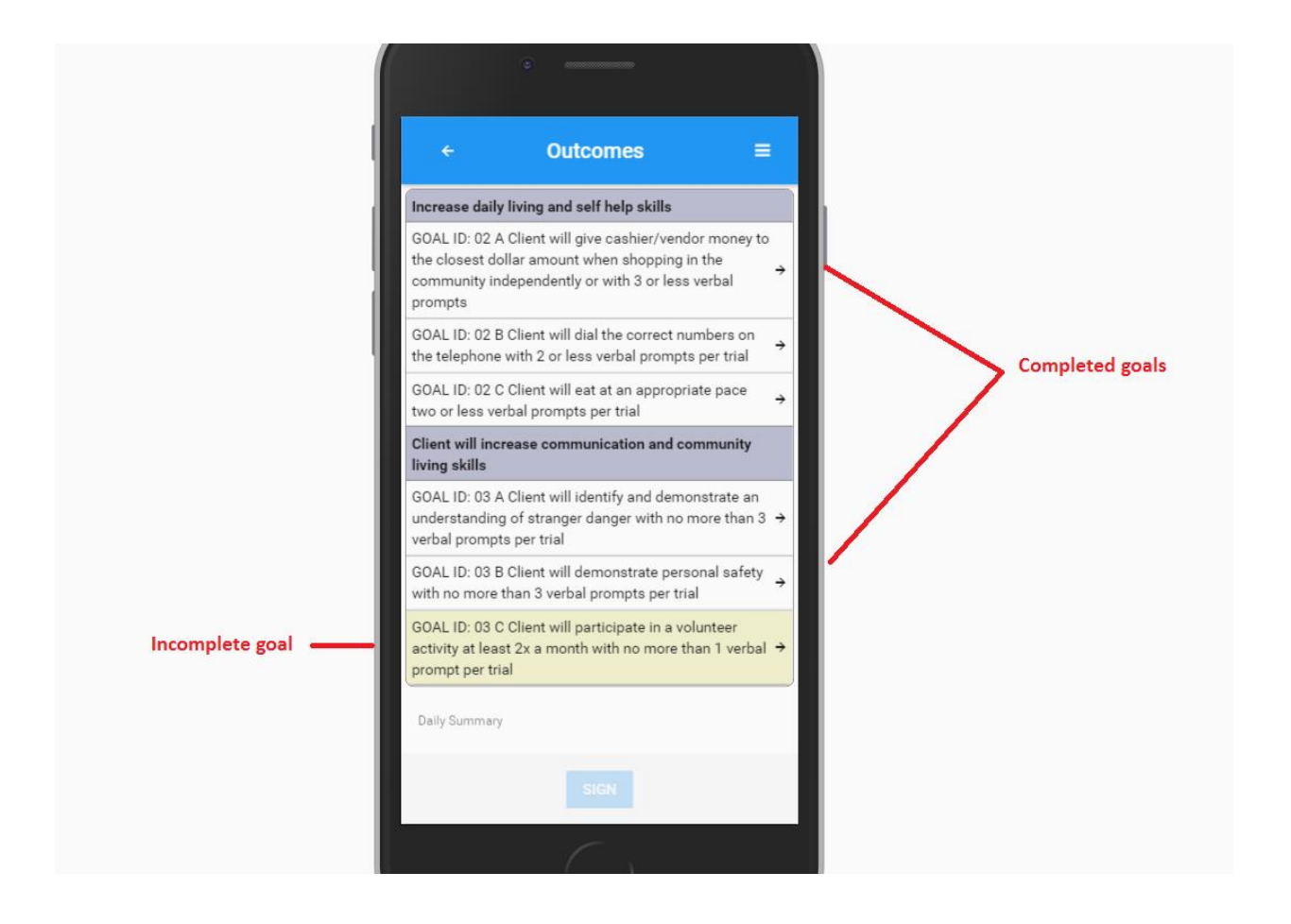

## The sign button will be enabled <u>only</u> when all goals have been met.

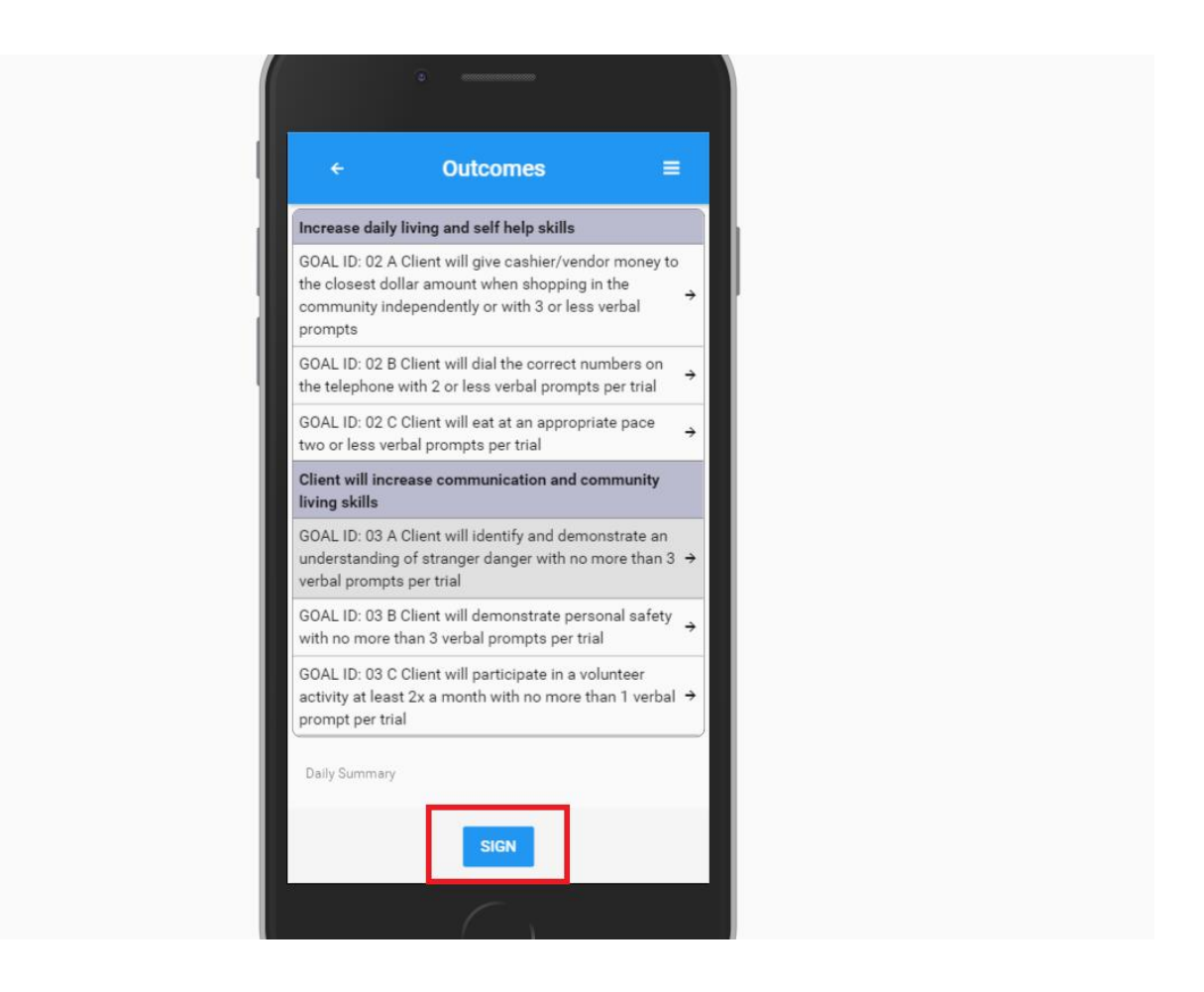